## **Installing EFT Server in a Cluster Configuration**

Í

Before you add EFT Server to your cluster, you must setup your cluster manager. Please consult your cluster manager vendor's documentation for further assistance.

## To install an EFT Server version 6 or later in a cluster configuration:

| ~ | Step |                                                                                                    | Owner |
|---|------|----------------------------------------------------------------------------------------------------|-------|
|   | 1.   | Setup Microsoft Clustering Services (MSCS), Symantec's Veritas Cluster<br>Server, or other cluster manager according to your cluster manager<br>vendor's documentation.                                                                                                    |       |
|   | 2.   | Make sure the first node has access to the shared resource drive (and is the cluster group owner).                                                                                                    |       |
|   | 3.   | Run the EFT Server installer on the cluster group owner.                                                                                                    |       |
|   | 4.   | On the <b>Choose install type</b> page, click <b>Part of a cluster</b> , then click <b>Next</b> . When the confirmation prompt appears, click <b>Yes</b> .                                                                                                    |       |
|   | 5.   | Specify the installation location on your local physical drive, then click Next.                                                                                                    |       |
|   | 6.   | Specify the shared resource drive when prompted for the configuration data location. <i>Note:</i> If you cannot browse to the shared drive, then the resources are not                                                                                                    |       |
|   |      | being seen by the cluster. If so, CANCEL the installation, verify the shared resource drive can be accessed on the node you are installing on, and restart the installation process.                                                                                                    |       |
|   | 7.   | A prompt appears asking "Is this the first node in the cluster?" Do one of the following:                                                                                                    |       |
|   |      | Click <b>Yes</b> if this is the first node in the cluster.                                                                                                    |       |
|   |      | <ul> <li>Click No if you already installed EFT Server on the first node and you<br/>are now installing EFT Server on the second node.</li> </ul>                                                                                                    |       |
|   | 8.   | Follow the prompts in the wizard to create the admin account, install the ARM database, etc.                                                                                                    |       |
|   |      | If this is the first node, on the final page of the installer, ensure that the <b>Start the EFT Server Enterprise service</b> check box is <b>NOT</b> selected, and then click <b>Finish</b> .                                                                                                    |       |
|   | 9.   | In the Windows <b>Services</b> dialog box ( <b>Start &gt; Run &gt; services.msc</b> ), ensure that the EFT Server service is set to <b>Manual</b> , not <b>Automatic</b> .                                                                                                    |       |
|   | 10.  | Now make the second node the cluster group owner (so that it has access to the resource drive).                                                                                                    |       |
|   | 11.  | Repeat steps 3 – 8 on the second node.                                                                                                    |       |
|   | 12.  | On the final page of the installer, ensure <b>all</b> check boxes are selected, then click <b>Finish</b> .                                                                                                    |       |
|   | 13.  | Configure EFT Server and license the product and any add-on modules.                                                                                                    |       |
|   | 14.  | Once you have configured EFT Server to your liking, make the first node the cluster the group owner, then license EFT Server and any add-on modules in that node. (Notice that EFT Server on the first (primary) node picks up all configuration done to the second node in step 13, because the nodes share the configuration files.) |       |